### مادختساب Microsoft Graph API لماكت نيوكت Cisco XDR.

### تايوتحملا

قمدق مليا قي سي اس أليا تناب لي طتم ليا ليم اكتليا تناوطخ تاقي قي قي تناييا الم قر صليا شم قي قي تسيا المحال صاو عاطخ أليا فاش كت سيا

### ةمدقملا

عونو ،Cisco XDR عم Microsoft Graph تاقيبطت ةجمرب ةمجاو جمد ءارجإ دنتسملا اذه فصي اهنع مالعتسالا نكمي يتلا تانايبلا.

### ةيساسألا تابلطتملا

- Cisco نم XDR لوؤسم باسح
- Microsoft Azure ماظن لوؤسم باسح
- اىل لوصول Cisco XDR

ةصاخ ةيلمعم ةئيب يف ةدوجوملا ةزهجألاا نم دنتسملا اذه يف ةدراولا تامولعملا عاشنإ مت. تناك اذإ .(يضارتفا) حوسمم نيوكتب دنتسملا اذه يف ةمدختسُملا ةزهجألا عيمج تأدب رمأ يأل لمتحملا ريثأتلل كمهف نم دكأتف ،ليغشتلا ديق كتكبش.

### لماكتلا تاوطخ

.1 ةوطخلا

.ماظن لوؤسمك Microsoft Azure ىلإ لوخدلا ليجستب مق

### Microsoft Azure

| Microsoft                  |      |      |  |  |  |
|----------------------------|------|------|--|--|--|
| Sign in                    |      |      |  |  |  |
| admin@                     |      |      |  |  |  |
| No account? Create one!    |      |      |  |  |  |
| Can't access your account? |      |      |  |  |  |
|                            | Back | Next |  |  |  |
|                            |      |      |  |  |  |

.2 ةوطخلا

مرقن App Registrations تامدخ لخدم ىلع Azure.

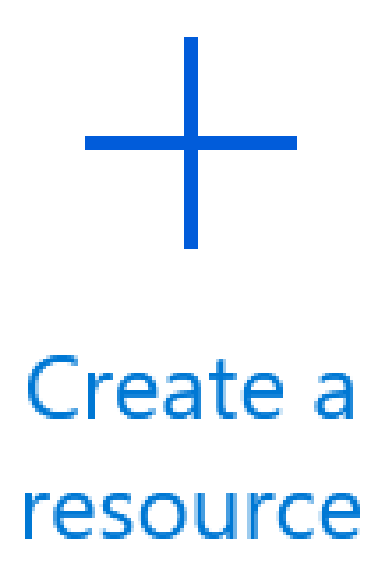

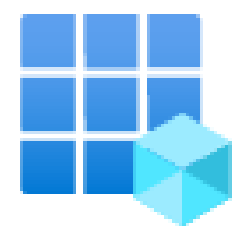

# App registrations

.3 ةوطخلا

New registration.رقنا

## Home >

# **App registrations**

# + New registration 🕀 Endr

.4 ةوطخلا

ديدجلا قيبطتلا فيرعتل امسا بتكا.

#### Name

The user-facing display name for this application (this can be changed later).

SecureX - Graph API

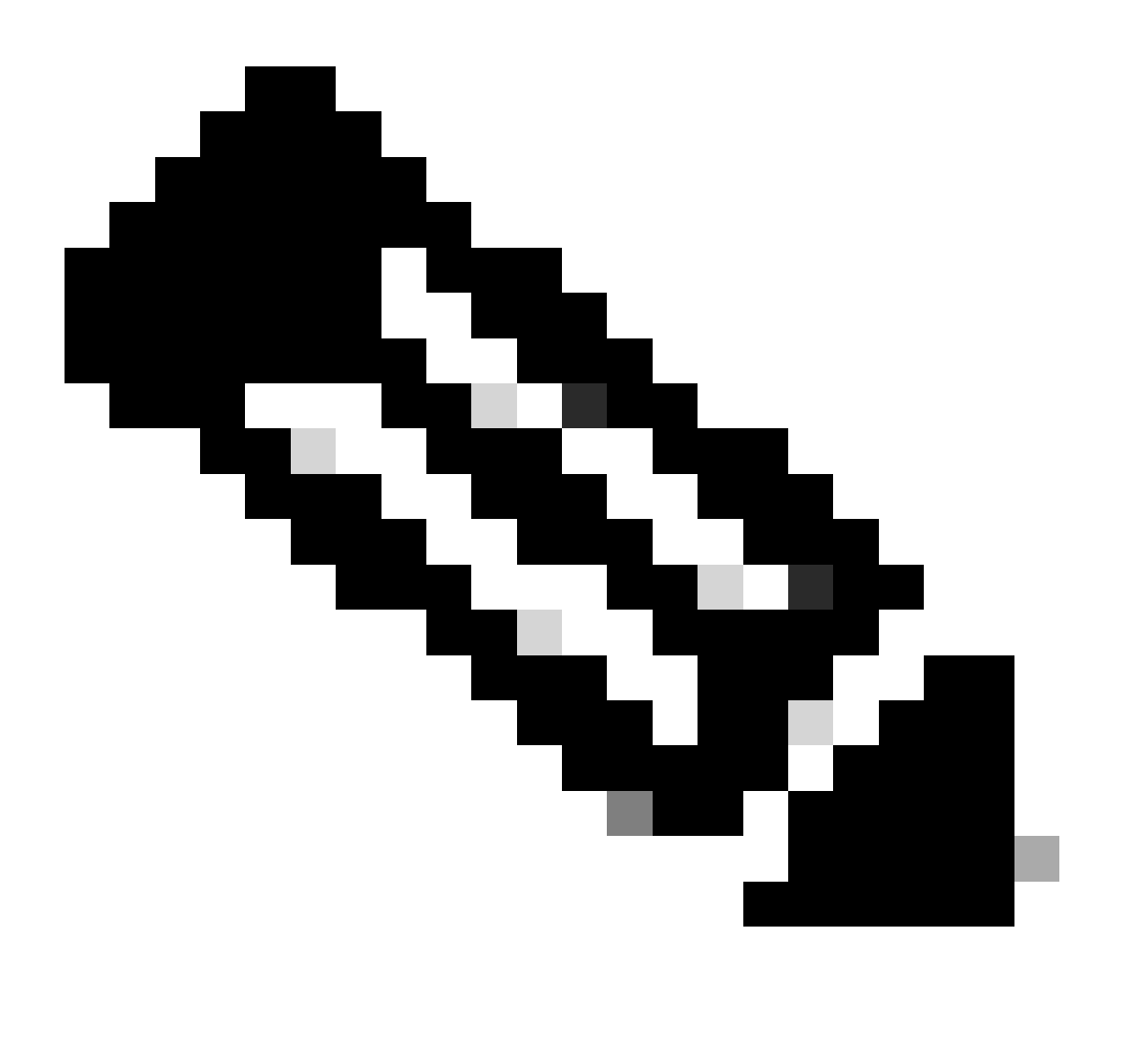

1

الحيحص مسالا ناك اذإ ءارضخ ريشأت ةمالع رەظت :مَطْحالم.

Accounts in this organizational directory only. رايخلا رتخأ ،"ةموعدملا باسحلا عاونأ" يف

### Supported account types

Who can use this application or access this API?

- Accounts in this organizational directory only (second second second
- Accounts in any organizational directory (Any Azure AD directory Multitenant)
- Accounts in any organizational directory (Any Azure AD directory Multitenant) and personal Microsoft accounts (e.g. Skype, Xbox)
- Personal Microsoft accounts only

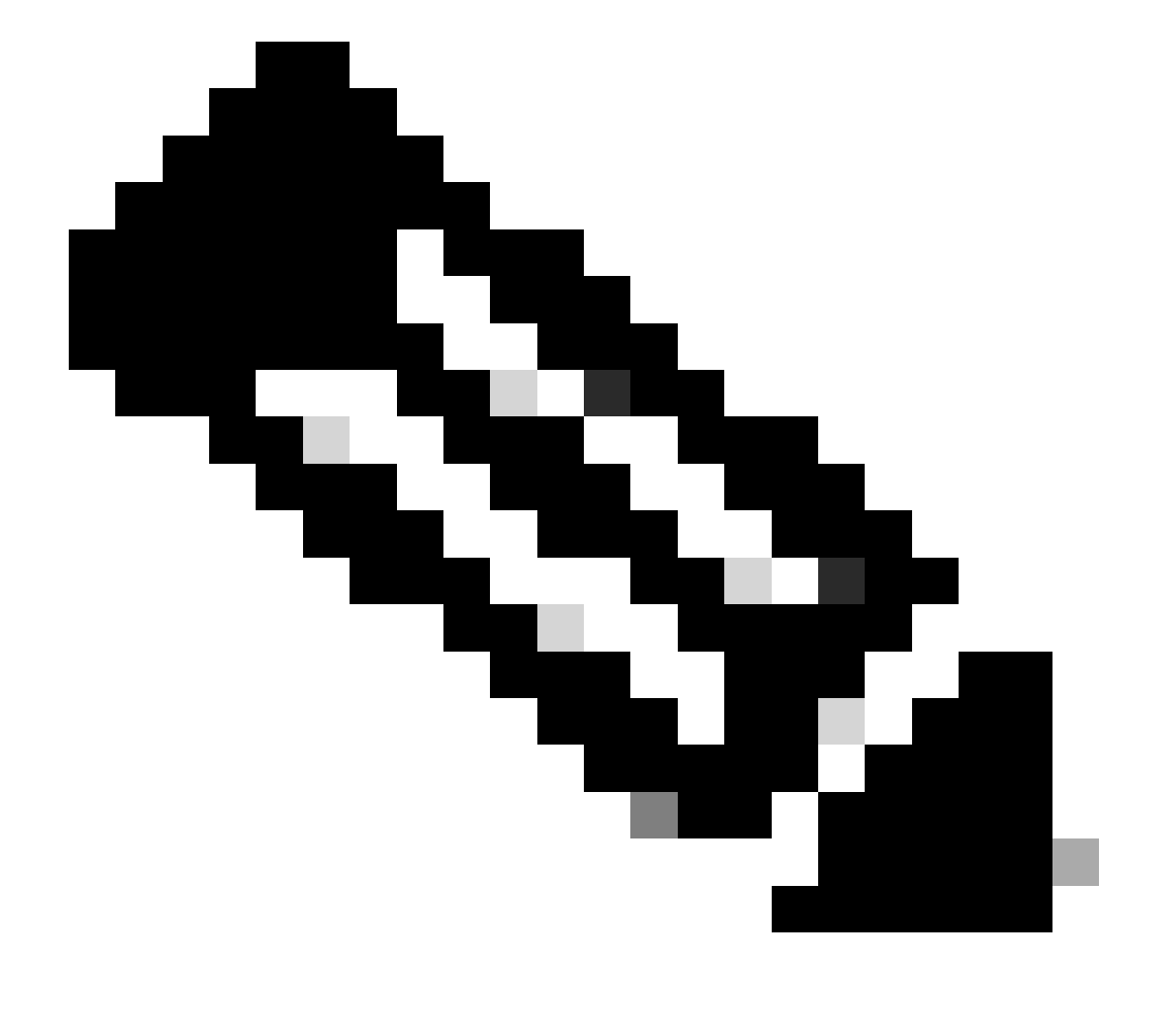

،هيجوتالا الماية العام العام الماية الماية الماية الماية الماية الماية الماية الماية الماية الماية الماية الم

### By proceeding, you agree to the Microsoft Platform Policies 🗗

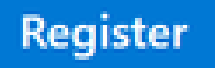

.6 ةوطخلا

App Registrations > Owned Applications. تامدخ ةحفص ىل فلخلل لقتنا

، SecureX الثملا اذه يف .مسالا قوف رقناو قيبطتالا ىلع فرعت

| All applications Owned applications Deleted applications                                                                                                    |                                       |
|----------------------------------------------------------------------------------------------------|---------------------------------------|
| P Start typing a display name or application (client) ID to filter these r                                                                                                    |                                       |
| 5 applications found                                                                                                    |                                       |
| Display name 1                                                                                                    | Application (client) ID               |
| <u></u>                                                                                                    | 04948/14                              |
| 101 I                                                                                                    | 9x6d620                               |
| en la companya de la companya de la comp | 40.002                                |
| a SecureX                                                                                                    | 16e2bd(3)-837d-41fe-86d1-84e147fefbc3 |

### .7 ةوطخلا

:ةلصلا تاذ ليصافتلا هذه ديدجت يجري .كب صاخلا قيبطتلل صخلم رهظي

### : (ليمعلا) قيبطتلا فرعم

| Display name             | : <u>SecureX</u> |
|--------------------------|------------------|
| Application (client) ID  | : 16e2bd33-      |
| :(رجأتسمل)) لي لدل افرعم |                  |
| Directory (tenant) ID    | : f2bf8cd3       |

### .8 ةوطخلا

القتنا Manage Menu > API Permissions.

# Manage

# Branding & properties

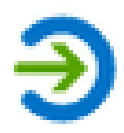

# Authentication

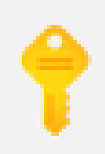

# Certificates & secrets

# Token configuration

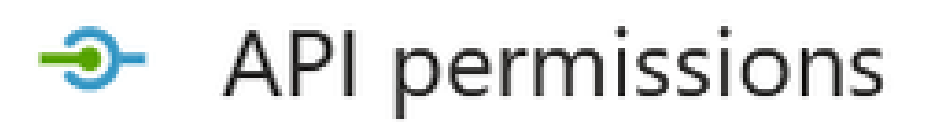

.9 ةوطخلا

Add a Permission. قوف رقنا ،اەنيوكت مت تانوذأ تحت

**Configured** permissions

Applications are authorized to call APIs when they are granted permissions by users/admins as part of the consent process. The list of configured permissions should include all the permissions the application needs. Learn more about permissions and consent

+ Add a permission 🗸 Grant admin consent for

.10 ةوطخلا

رقنا ،(API)، رقنا Microsoft Graph. رقنا ،(API)، رقنا مسقلا يف

### Select an API

Microsoft APIs APIs my organization uses My APIs

### Commonly used Microsoft APIs

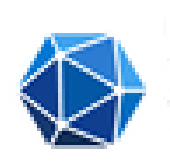

#### **Microsoft Graph**

Take advantage of the tremendous amount of data in Office 365, Enterprise Mobility + Security, and Windows 10. Access Azure AD, Excel, Intune, Outlook/Exchange, OneDrive, OneNote, SharePoint, Planner, and more through a single endpoint.

.11 ةوطخلا

#### ديدحت Application permissions.

What type of permissions does your application require?

Delegated permissions Your application needs to access the API as the signed-in user. Application permissions

Your application runs as a background service or daemon without a signed-in user.

ديدحتو Security Actions عيسوت .Security عيسوت محبا ، ثحبا ا طيرش يف

- لكلاة دارق
- Write.allدير •
- ديدحتون امأل اثادحا
  - <u>لكنا ةءارق</u>
  - Write.allدي ر
- رايتخاو ديدهتان تارشوم
  - ThreatIndicators.ReadWrite.OwnedBy

#### .12 ةوطخلا

### ةددحملا تانوذألا ةعجارم.

| VPI / Permissions name                  | Admin consent repu_ | Status                                               | etua. |                   |   |
|-----------------------------------------|---------------------|------------------------------------------------------|-------|-------------------|---|
| <ul> <li>Microsoft Graph (6)</li> </ul> |                     |                                                      |       |                   |   |
| SecurityActions.Read.All                | Application         | Read your organization's security actions            | Yes   | A Not granted for |   |
| SecurityActions.ReadWrite.All           | Application         | Read and update your organization's security actions | Yes   | A Not parted for  | J |
| Security/sents.Read.All                 | Application         | Read your organization's security events             | Yes.  | A Not granted for |   |
| SecurityEvents.ReadWrite.All            | Application         | Read and update your organization's security events  | Yes.  | A Not granted for | J |
| Threatindicators AsadWrite Own          | Application         | Manage threat indicators this app creates or owns    | Yes   | A Not granted for | J |
| UserAead                                | Delegated           | Sign in and read user profile                        | No    |                   |   |

To view and manage permissions and user consent, try Enterprise applications.

#### .كتسسۇمل Grant Admin consent رقنا

#### **Configured** permissions

Applications are authorized to call APIs when they are granted permissions by users/admins as part of the consent process. The list of configured permissions should include all the permissions the application needs. Learn more about permissions and consent.

+ Add a permission 🗸 Grant admin consent for

Yes.رقنا .تانوذألا ةفاكل ةقفاوملا حنم ديرت تنك اذإ ام رايتخال ثح ةلاسر رهظت

ةروصلا هذه يف حضوم وه امك ةلثامم ةقثبنم ةخسن رهظت:

### 🥑 Grant consent

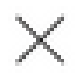

Grant consent successful

.13 ةوطخلا

القتنا Manage > Certificates & Secrets.

رقنا.Add New Client Secret

حيتافم ةيحالص ءاهتنا عنمل رهشأ 6 نع ديزي ةيحالص خيرات ديدحت حرتقي .Expiresاحلاص اخيرات ددحو ازجوم افصو بتكا API.

.نمآ ناكم يف هظفحاو لماكتلل مدختسم وه امكValue لوقي يذلا عزجلا خسنا ،اهئاشنإ درجمبو

Certificates (0) Client secrets (1) Federated credentials (0)

A secret string that the application uses to prove its identity when requesting a token. Also can be referred to as application password.

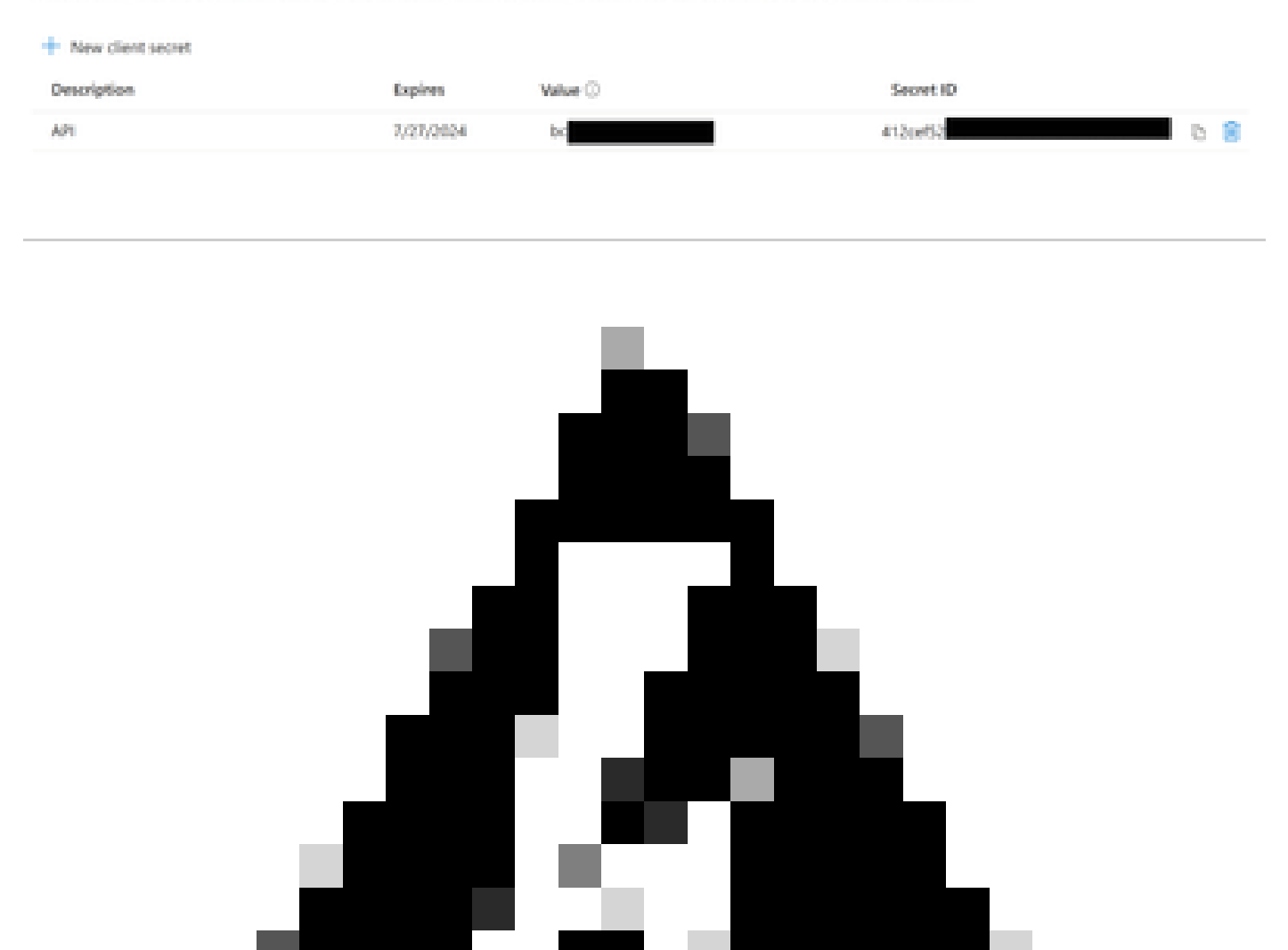

ديدج رس ءاشنإ بجيو لقحلا اذه دادرتسإ نكمي ال :*ريذحت*.

. SecureX ىل| لقتنا مث .اەخسنو Overview كقيبطت ميق ىل| ىرخأ ةرم لقتنا ،كيدل تامولعملا عيمج رفوت درجمب

.14 ةوطخلا

مرقنا ،Microsoft Security Graph API ديدجت < Integration Modules > Available Integration Modules دي حت ( المحاف المحاف

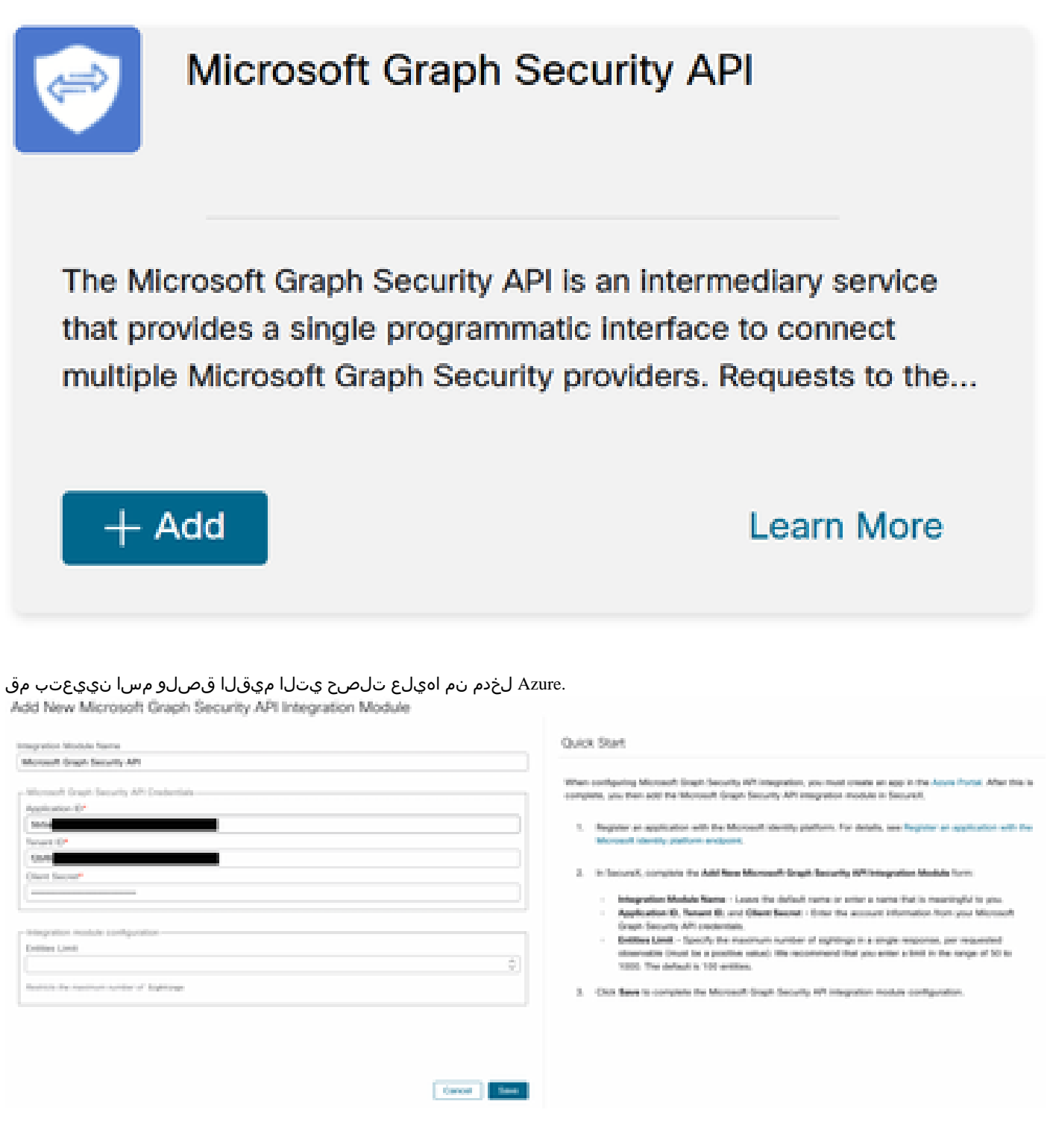

اجن رظتناو Save حاجن رظتناو HealthCheck.

### Edit Microsoft Graph Security API Module

This integration module has no issues.

### تاقيقحتلا ءارجإ

موقي ال ،نآلاا ىتح Cisco XDR مادختساب Microsoft Security Graph API تامولعم ةحول علمب Azure API موقي ال ،نآلاا ىتح مالعتسال Azure مادختساب كب ةصاخلا Azure مادختساب المعالي مالعتسال

نع الإينايبلا مسرلاب ةصاخلا (API) تاقيبطتلا ةجمرب ةهجاو نع مالعتسالا نكمي ال ،امئاد ركذت:

- ip
- لاجم •
- فيضملا مسا
- url
- file\_name
- file\_path
- 256 اش

اذه 73d01ffb427e5b7008003b4eaf9303c1febd883100bf81752ba71f41c701148، الذه المحتسأ المنافع المحتصا المحتاي المعالي المحتاي المحتاي

| Results                                                               |  |  |  |  |  |
|-----------------------------------------------------------------------|--|--|--|--|--|
| Details Threat Context                                                |  |  |  |  |  |
| ▼ 0 TARGETS                                                           |  |  |  |  |  |
| 1 INVESTIGATED                                                        |  |  |  |  |  |
| C73d01ffb427e5b7008003b4eaf9<br>Malicious SHA-256 Hash<br>0 Sightings |  |  |  |  |  |
| ▶ 0 OMITTED                                                           |  |  |  |  |  |
| ▶ 0 RELATED                                                           |  |  |  |  |  |
|                                                                       |  |  |  |  |  |

؟لمعي Graph API ناك اذإ ربتخن فيكف ،ربتخملا ةئيب يف دهاشم 0 هيدل ،نورت امك

ى مسي يذلا فلملا visibility.amp.cisco.com ىل رشن ثدح نع ثحبل او ،قيقحتل اليغشتب مقو ،"بيولا روطم تاوداً" حتفا Observables.

|   |                                                                  |           |                            |     |                               | <br>                                                                                                    |
|---|------------------------------------------------------------------|-----------|----------------------------|-----|-------------------------------|----------------------------------------------------------------------------------------------------|
| • | a monada a su a su a su a su a su a su a su a                    |           |                            |     | and all reports that when the | amanine                                                                                                    |
| • | a deletta area alexa area                                        | autority. |                            | 100 |                               | <ul> <li>B. Start ( makes "Mercard Start Security 67", makes, marries, 6</li> </ul>                                                                                                    |
| • |                                                                  |           |                            |     |                               | And the destination of the second second sec |
| • | <ul> <li>A statistic program and a statistic program.</li> </ul> |           | man managering i peri      |     |                               | makets "Werner's Search state"                                                                                                    |
| • |                                                                  |           |                            |     |                               | making independent for the state of the second second                                                                                                    |
| - | i della della secona della secona                                |           | main statements in a serie |     |                               | and a group of Transfer and and have deduced of                                                                                                    |
|   |                                                                  |           |                            |     |                               |                                                                                                    |

ةحصلا نم ققحتلا

مەف ىلع كدعاست يتلا تاطقللاب ةمئاق ىلع لوصحلل <u>Microsoft Graph ناماً تاطقل</u> :طابترالا اذە مادختسا كنكمي .قظحالملا قيناكما عاوناً نم عون لك نم اەيلع لوصحلا كنكمي يتلا قباجتسالا

:ةروصلا هذه يف حضوم وه امك لاثم ةيؤر كنكمي

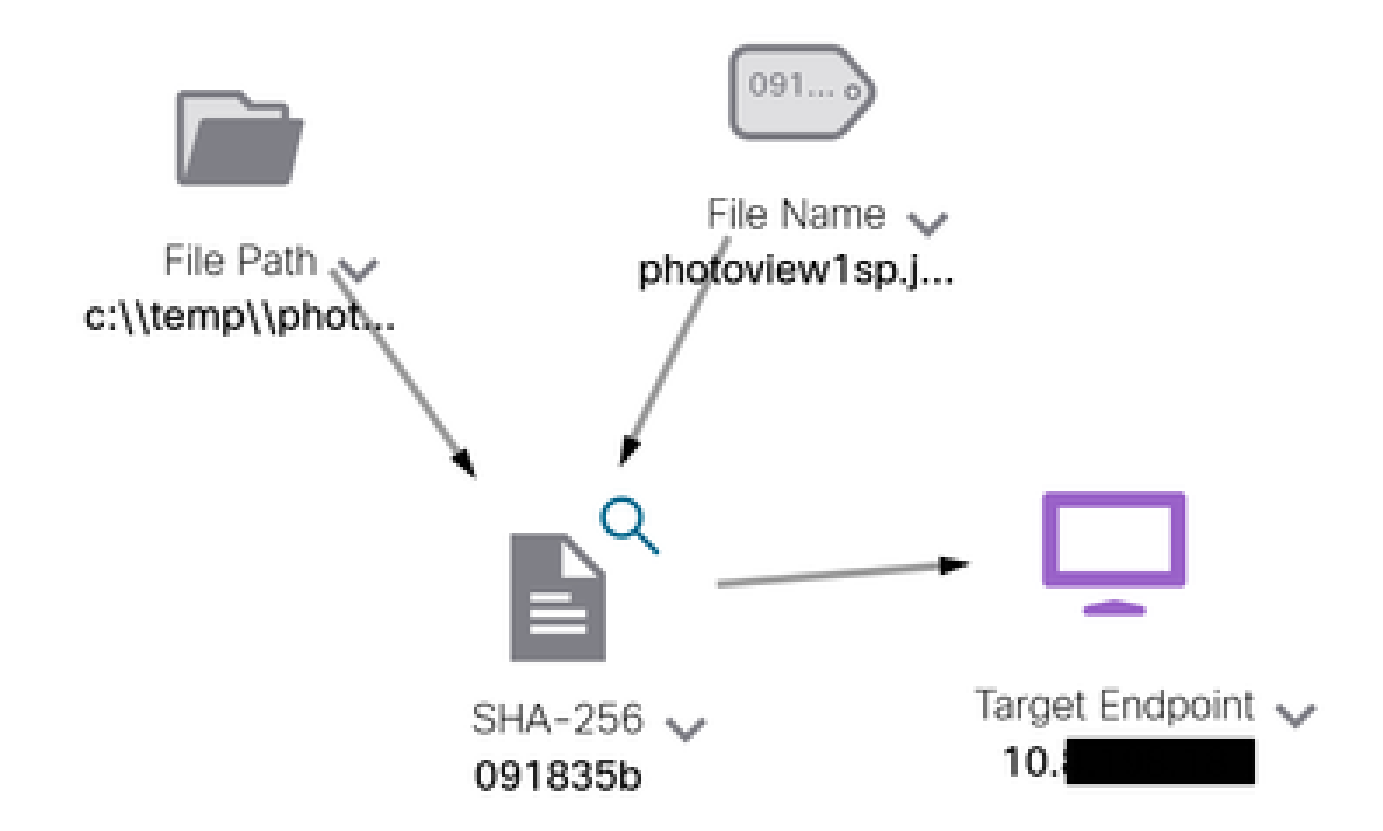

#### لماكتلا نم ةمدقملا تامولعملا ةيؤر كنكمي ،راطإلا عيسوتب مق:

Module: Microsoft Graph Security API Source: Microsoft Graph Security Sensor: Endpoint Confidence: None Severity: Medium Environment: Global Resolution: N/A

#### DESCRIPTION

Attackers can implant the right-to-left-override (RLO) in a filename to change the order of the characters in the filename and make it appear legitimate. This technique is used in different social engineering attacks to convince the user to run the file, and may also be used for hiding purposes. The file photoviewgoj ps1 disguises itself as photoview1sp.jpg

08587WABLES RELATED TO SIGHTING (1)
SIGHTING (1)
SIGHTING (1)
SIGHTING (1)
SIGHTING (1)
SIGHTING (1)
SIGHTING (1)
SIGHTING (1)
SIGHTING (1)
SIGHTING (1)
SIGHTING (1)
SIGHTING (1)
SIGHTING (1)
SIGHTING (1)
SIGHTING (1)
SIGHTING (1)
SIGHTING (1)
SIGHTING (1)
SIGHTING (1)
SIGHTING (1)
SIGHTING (1)
SIGHTING (1)
SIGHTING (1)
SIGHTING (1)
SIGHTING (1)
SIGHTING (1)
SIGHTING (1)
SIGHTING (1)
SIGHTING (1)
SIGHTING (1)
SIGHTING (1)
SIGHTING (1)
SIGHTING (1)
SIGHTING (1)
SIGHTING (1)
SIGHTING (1)
SIGHTING (1)
SIGHTING (1)
SIGHTING (1)
SIGHTING (1)
SIGHTING (1)
SIGHTING (1)
SIGHTING (1)
SIGHTING (1)
SIGHTING (1)
SIGHTING (1)
SIGHTING (1)
SIGHTING (1)
SIGHTING (1)
SIGHTING (1)
SIGHTING (1)
SIGHTING (1)
SIGHTING (1)
SIGHTING (1)
SIGHTING (1)
SIGHTING (1)
SIGHTING (1)
SIGHTING (1)
SIGHTING (1)
SIGHTING (1)
SIGHTING (1)
SIGHTING (1)
SIGHTING (1)
SIGHTING (1)
SIGHTING (1)
SIGHTING (1)
SIGHTING (1)
SIGHTING (1)
SIGHTING (1)
SIGHTING (1)
SIGHTING (1)
SIGHTING (1)
SIGHTING (1)
SIGHTING (1)
SIGHTING (1)
SIGHTING (1)
SIGHTING (1)
SIGHTING (1)
SIGHTING (1)
SIGHTING (1)
SIGHTING (1)
SIGHTING (1)
SIGHTING (1)
SIGHTING (1)
SIGHTING (1)
SIGHTING (1)
SIGHTING (1)
SIGHTING (1)
SIGHTING (1)
SIGHTING (1)
SIGHTING (1)
SIGHTING (1)
SIGHTING (1)
SIGHTING (1)
SIGHTING (1)
SIGHTING (1)
SIGHTING (1)
SIGHTING (1)
SIGHTING (1)
SIGHTING (1)
SIGHTING (1)
SIGHTING (1)
SIGHTING (1)
SIGHTING (1)
SIGHTING (1)
SIGHTING (1)
SIGHTING (1)
SIGHTING (1)
SIGHTING (1)
SIGHTING (1)
SIGHTING (1)
SIGHTING (1)
SIGHTING (1)
SIGHTING (1)
SIGHTING (1)
SIGHTING (1)
SIGHTING (1)
SIGHTING (1)
SIGHTING (1)
SIGHTING (1)
SIGHTING (1)
SIGHTING (1)
SIGHTING (1)
SIGHTING (1)
SIGHTING (1)
SIGHTING (1)
SIGHTING (1)
SIGHTING (1)
SIGHTING (1)
SIGHTING (1)
SIGHTING (1)
SIGHTING (1)
SIGHTING (1)
SIGHTING (1)
SIGHTING (1)
SIGHTING (1)
SIGHTING (1)
SIGHTING (1)
SIGHTING (1)
SIGHTING (1)
SIGHTING (1)
SIGHTING (1)
SIGHTING (1)
SIGHTING (1)
SIGHTING (1)
SIGHTING (1)
SIGHTING (1)
SIGHTING (1)
SIGHTING (1)
SIGHTING (1)
SIGHTING (1)
SIGHTING (1)
SIGHTING (1)
SIGHTING (1)
SIGHTING (1)
SIGHTING

لولح عم ممادختساٍ دنع لضفأ لكشب ينايبلا مسرلل API لمعيو ،Azure لخدم يف ةدوجوم تانايبلا نوكت نأ بجي هنأ ركذت Microsoft معد قطساوب كلذ ةحص نم ققحتلا بجي ،كلذ عمو .ىرخألا Microsoft

اهحالصإو ءاطخألا فاشكتسا

- ضيوفتلا لشف ةلاسر:
  - .ةحلاص لازت ال اهنأ نمو **Tenant ID** Client ID مي قلاا قحص نم دكأت.

- قيقحتاا ءانثأ تانايب رەظت ال
  - . Client ID و Tenant ID ل ةبسانملا ميقلا قصلو خسن نم دكأت داند الم
    - Certificates & Secrets نم Value لقحلا تامولعم مادختسإ نم دكأت.
    - ثودح دنع Graph تاقيبطت ةجمرب ةمجاو نع مالعتسالا مت دق ناك اذا ام ديدحتل WebDeveloper تاودأ مدختسأ قيقرحت.
    - دكأت ،نيفلتخملا Microsoft ميبنت يرفوم نم تانايبلا جمدب Graph تاقيبطت ةجمرب ةمجاو موقت امنيب Microsoft Defender و OData لا مالعتسالا تاحشرمل Office 365 Security and Compliance معد نم ATP).

ةمجرتاا مذه لوح

تمجرت Cisco تايان تايانق تال نم قعومجم مادختساب دنتسمل اذه Cisco تمجرت ملاعل العامي عيمج يف نيم دختسمل لمعد يوتحم ميدقت لقيرشبل و امك ققيقد نوكت نل قيل قمجرت لضفاً نأ قظعالم يجرُي .قصاخل امهتغلب Cisco ياخت .فرتحم مجرتم اممدقي يتل القيفارت عال قمجرت اعم ل احل اوه يل إ أم اد عوجرل اب يصوُتو تامجرت الاذة ققد نع اهتي لوئسم Systems الما يا إ أم الا عنه يل الان الانتيام الال الانتيال الانت الما